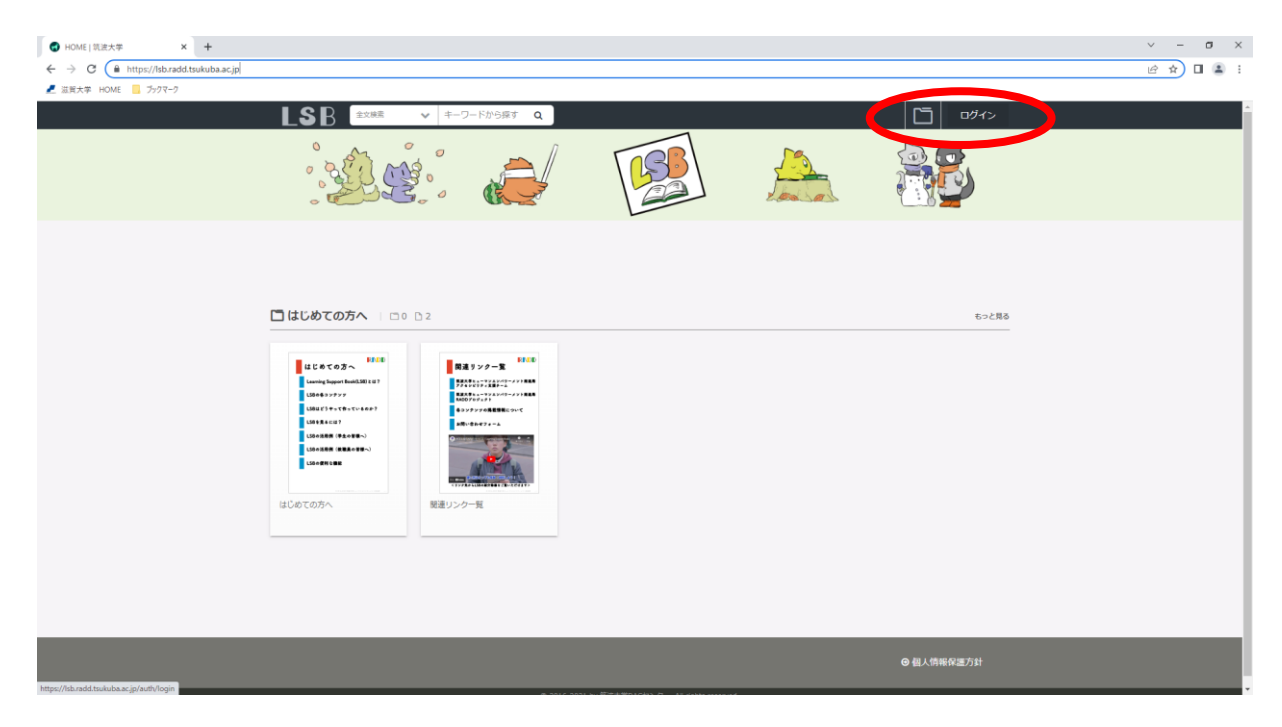

## https://lsb.radd.tsukuba.ac.jp/ にアクセスし 画面右上の「ログイン」をクリック

|               | ✓ - ■                                                                                                    | × |
|---------------|----------------------------------------------------------------------------------------------------|---|
|               | ー <sup>0945</sup><br>ログイン                                                                                                    |   |
| archte ه<br>۲ | 50000000<br>0グインが存在は意味したメールアドレスでログインできます。                                                                                                    |   |
|               | 66588538894-9531                                                                                                    |   |
|               | 学誌アカウントで利用する                                                                                                    |   |
|               | ● 親人明報 <b>伊</b> 選力計                                                                                                    |   |
| ez<br>ez      | で、Andreas Andreas |   |

「しがだいID」とパスワードを入力し、赤いバナーの 「学認アカウントで利用する」をクリック

| ۲            | 所属機関還沢          | x +                                                                                                    | $\sim$ | - | a   | × |
|--------------|-----------------|----------------------------------------------------------------------------------------------------|--------|---|-----|---|
| $\leftarrow$ | $\rightarrow$ C | 🛇 🛔 https://ds.gakunin.mia.cjp/WAYFRenthylD=http:%3A%2F%2Fksbradd.tukuba.ac.jp%2Fhibboleth-sp&return=http:%3A%2F%2Fksbradd.tukuba.ac.jp%2FShibboleth.sso%2FDS%3FSAMLD5%3F%2Fksbradd.tukuba.ac.jp%2FShibboleth-sp&return=http:%3A%2F%2Fksbradd.tukuba.ac.jp%2FShibboleth-sp&return=http:%3A%2F%2Fksbradd.tukuba.ac.jp%2Fshibboleth-sp&return=http:%3A%2F%2Fksbradd.tukuba.ac.jp%2Fshibboleth-sp&return=http:%3A%2F%2Fksbradd.tukuba.tukuba.tukuba.tukuba.tukuba.tukuba.tukuba.tukuba.tukuba.tukuba.tukuba.tukuba.tukuba.tukuba.tukuba.tukuba.tukuba.tukub |        | 6 | 2 6 | = |
|              |                 | GALINIE FRAMOULE FRAMOULE FORT 0.500 FORT 0.500 FORT 0                                                                                                    |        |   |     |   |

## 「所属している機関を選択」から「滋賀大学」を選択

| •            | 温賀大学ログインサービス    | x +                                                                                                    | $\sim$ | - o | $\times$ |
|--------------|-----------------|----------------------------------------------------------------------------------------------------|--------|-----|----------|
| $\leftarrow$ | $\rightarrow$ C | O A https://dc-shibov.shiga-u.acjp/idp/profile/SAML2/Redirect/SSO;jsessionid=85F1A2A328434877DFED080CC184C919?execution=e1s1 |        | ල එ | ≡        |
|              |                 |                                                                                                    |        |     |          |
|              |                 | □ このサービスへの単性活動の用意を取り<br>別します。<br>Logn                                                                                        |        |     |          |
|              |                 | 発展構成のある方がもったった時間の機合や制築に成す<br>る材料によるよう。学校の学業やら気法に自己つ情<br>朝を配信するWEBサービスです。                                                     |        |     |          |
| l            |                 |                                                                                                    |        |     |          |
| -            | 再度              | 「しがだいID」とパスワードを入力し、ログ                                                                                                    | ブイン    | ./  |          |

| HOME   筑波大学 × + ← → C |                                                         |                                                                                                    |   |       | v – σ ×<br>⊮ ★ □ 🛎 : |
|-----------------------|---------------------------------------------------------|----------------------------------------------------------------------------------------------------|---|-------|----------------------|
| 2 滋賀大学 HOME 5907-0    | <b>S</b> R ≙文株菜 <b>→</b> ∓ワドから探す Q                      |                                                                                                    | 5 | M M B | -                    |
|                       |                                                         |                                                                                                    |   |       |                      |
|                       | 「 <b>〕</b> 利用者の方へ(数価目用)   □0 □ 2                        |                                                                                                    |   | もっと見る |                      |
|                       | Нависти с состати с с с с с с с с с с с с с с с с с с с |                                                                                                    |   |       |                      |
|                       | □ ノート・メモの取り方 □ □ □ □ 3                                  | 7-5-736835<br>1977-84-<br>1977-84-<br>1987-94-<br>1988-1997<br>1988-1997<br>1988-1997<br>1984-1997<br>1984-1997 |   | ちっと用る |                      |

## 全てのメニューが使えます。